# VIVACOM Сдвояване на дистанционното управление

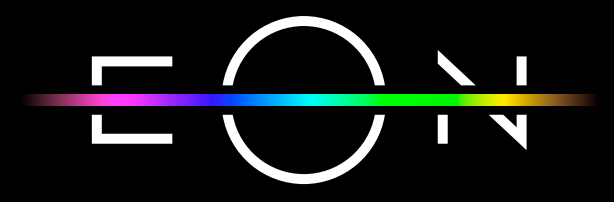

vivacom.bg

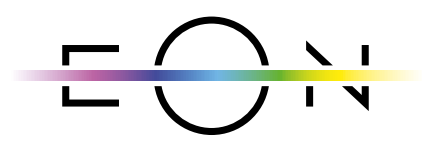

EON SMART TV За Smart телевизор

Изтеглете gupekmнo om APP Store на Вашия телевизор.

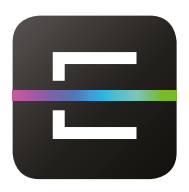

EON TV За смартфон и таблет

Изтеглете от:

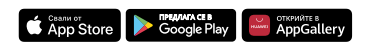

| Описание на бутоните на дистанционното управление            | 3   |
|--------------------------------------------------------------|-----|
| Сдвояване на дистанционното управление                       | 4   |
| При стартиране на приемника за първи път                     | 4   |
| Други начини за сдояване на дистанционното управлени         | 7   |
| Връщане на фабрични настройки на EON дистанционно управление | .13 |

# ОПИСАНИЕ НА БУТОНИТЕ НА ДИСТАНЦИОННОТО УПРАВЛЕНИЕ

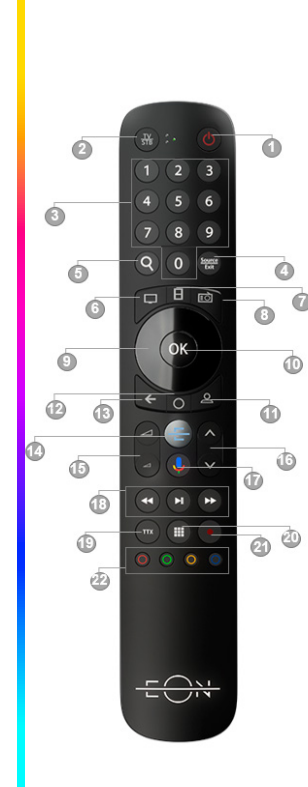

| 1.  | Бутон за включване и изключване     |
|-----|-------------------------------------|
| 2.  | Бутон за превключване на            |
|     | управлението на телевизора          |
|     | (зелен индикатор) и приемника       |
|     | (син индикатор)                     |
| 3.  | Цифрови бутони 0-9                  |
| 4.  | Изход/Source                        |
| 5.  | Бутон за търсене в EON платформата  |
| 6.  | Бърз бутон за достъп до ТВ канали   |
| 7.  | Бърз бутон за достъп до Видеотека   |
| 8.  | Бърз бутон за достъп до Радиоканали |
| 9.  | Навигационни бутони за управление   |
| 10. | ОК бутон                            |
| 11. | Бутон Профили                       |
| 12. | Бутон за Android меню               |
| 13. | Бутон Назад                         |
| 14. | Старт бутон EON                     |
| 15. | Бутони за увеличаване и намаляване  |
|     | на звука                            |
| 16. | Бутони за смяна на канал            |
| 17. | Бутон за гласово търсене в EON      |
|     | платформата и в Google              |
| 18. | Бутони за превъртане назад, пауза/  |
|     | пусни и превъртане напред           |
| 19. | Бутон за телетекст                  |
| 20. | Превъртане за отваряне на           |
|     | приложенията                        |
| 21. | Бутон за запис                      |
| 22. | Бутони, запазени за бъдещи функции  |
|     |                                     |

### СДВОЯВАНЕ НА ДИСТАНЦИОННОТО УПРАВЛЕНИЕ

#### При стартиране на приемника за първи път

 По време на инсталацията ще видите съобщение на екрана, че трябва да сдвоите EON дистанционното управление с EON смарт бокс. Това става като натиснете бутоните за увеличаване на звука и смяна на канал нагоре и задържите за 3 секунди. Дръжте дистанционното управление на разстояние не повече от 25 см. от приемника.

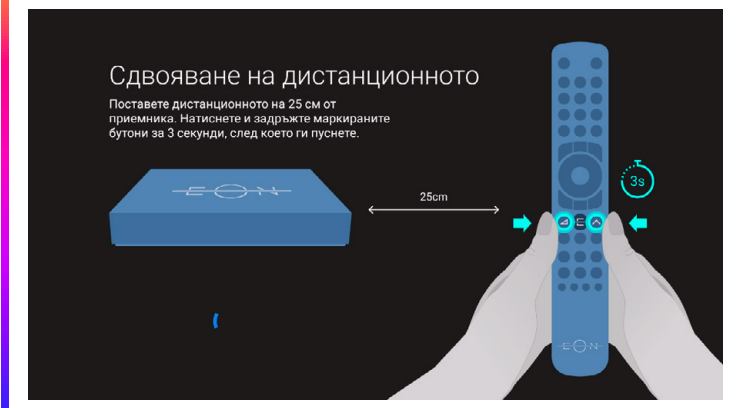

Фиг. 1 Сдвояване на дистанционното управление

При неуспешно свързване можете да пропуснете тази стъпка, след което да опитате да сдвоите дистанционното устройство към приемника от секция Настройки -> Дистанционно управление. Ако изберете "Пропусни", дистанционното управление ще работи посредством IR.

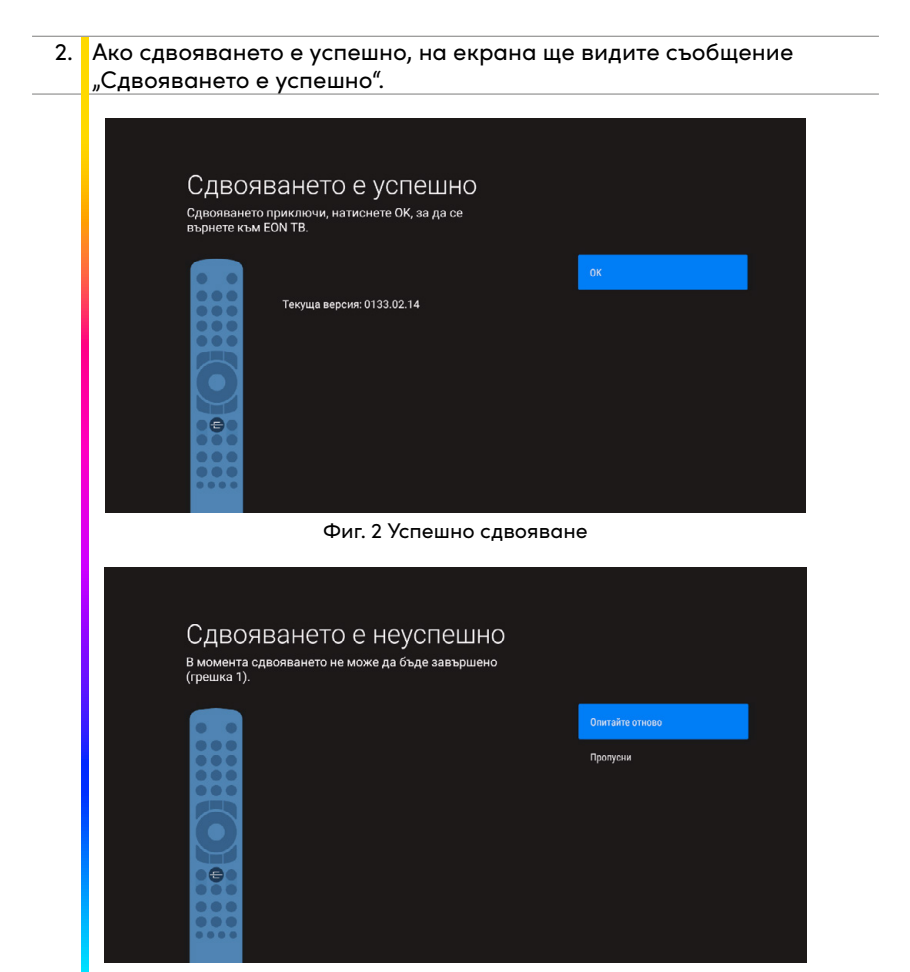

Фиг. 3 Неуспешно сдвояване на дистанционно управление

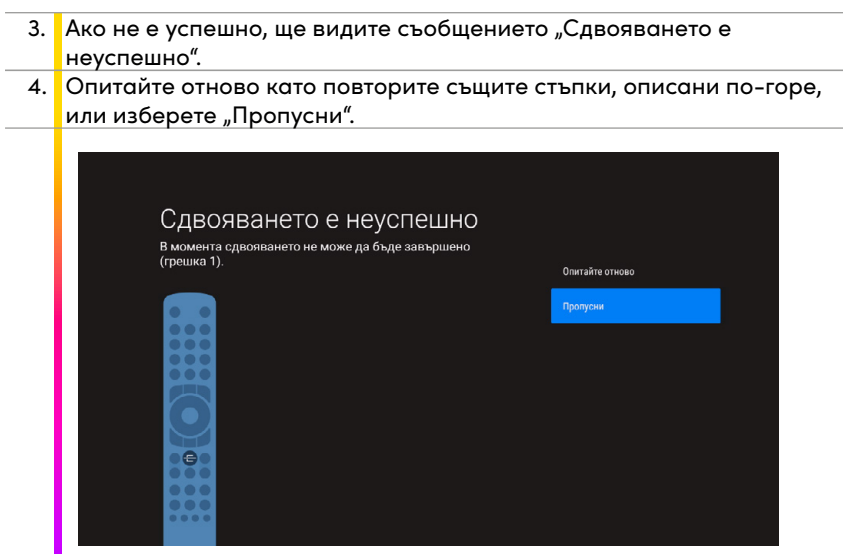

Фиг. 4 Пропускане на сдвояване на дистанционното управление

# **ДРУГИ НАЧИНИ ЗА СДОЯВАНЕ НА ДИСТАНЦИОННОТО** УПРАВЛЕНИЕ

Ако сдвояването е неуспешно по някаква причина, опитайте да сдвоите дистанционното, следвайки следващите стъпки:

- Преди да започнете процеса по принудително сдвояване, желателно е първо да проверите дали има сдвоено друго устройство към EON смарт бокс.
- Натиснете бутон "о" на дистанционното управление. Изберете секцията "Дистанционно управление и аксесоари".

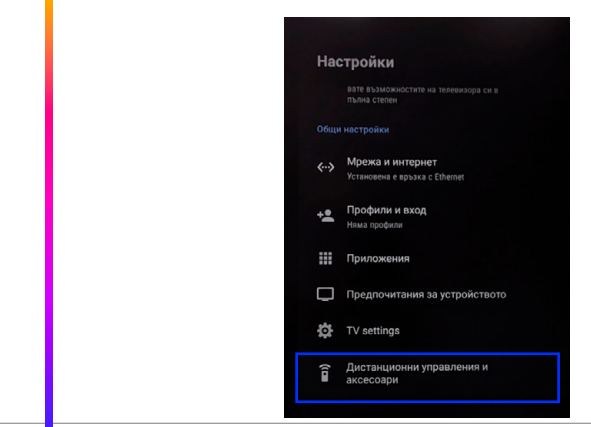

 Ако има сдвоено друго устройство, прекратете сдвояването с това устройство.

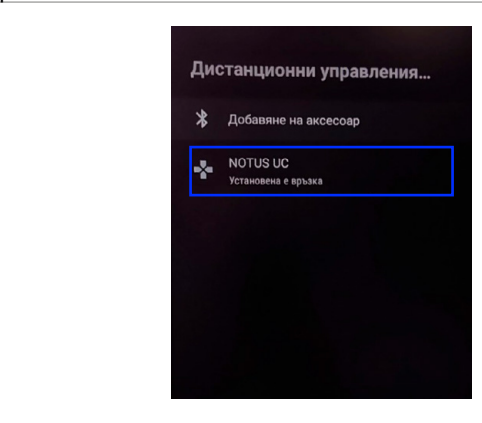

 Върнете се в EON TV чрез бутон EON. Отворете меню "Настройки" и отидете в секцията "Дистанционно управление" от където, да стартирате сдвояването.

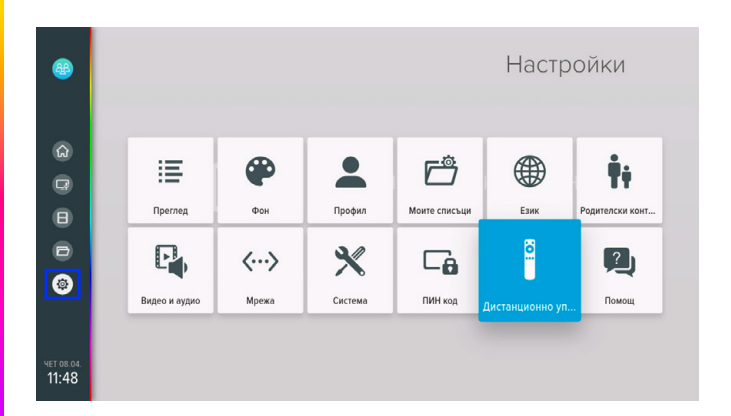

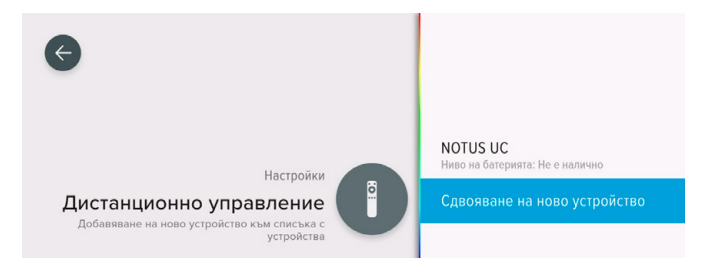

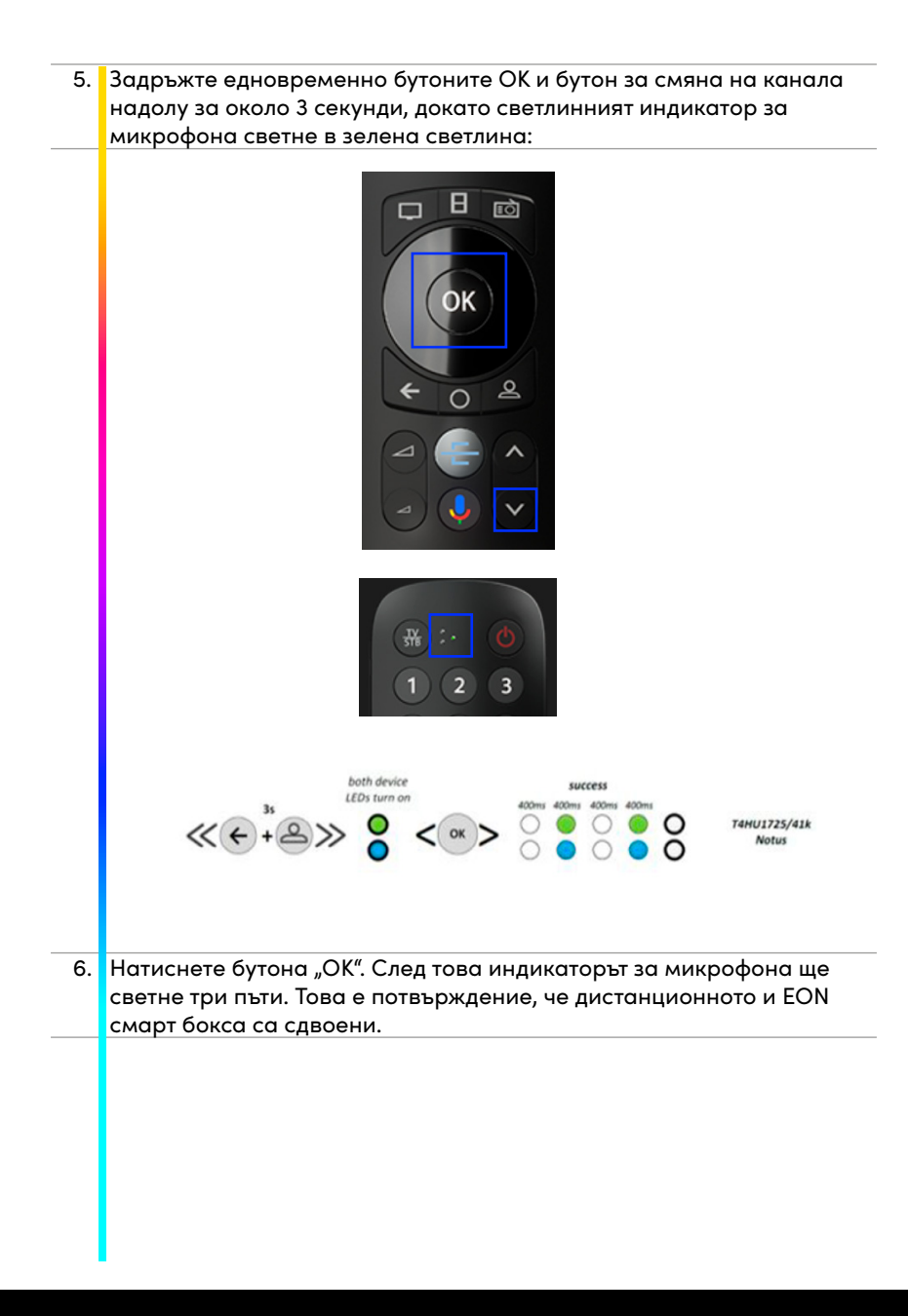

## СВДОВЯВАНЕ НА ЕО<mark>Н ДИСТАНЦИОННО УПРАВЛЕНИЕ ОТ</mark> ANDROID МЕНЮТО НА ПРИЕМНИКА

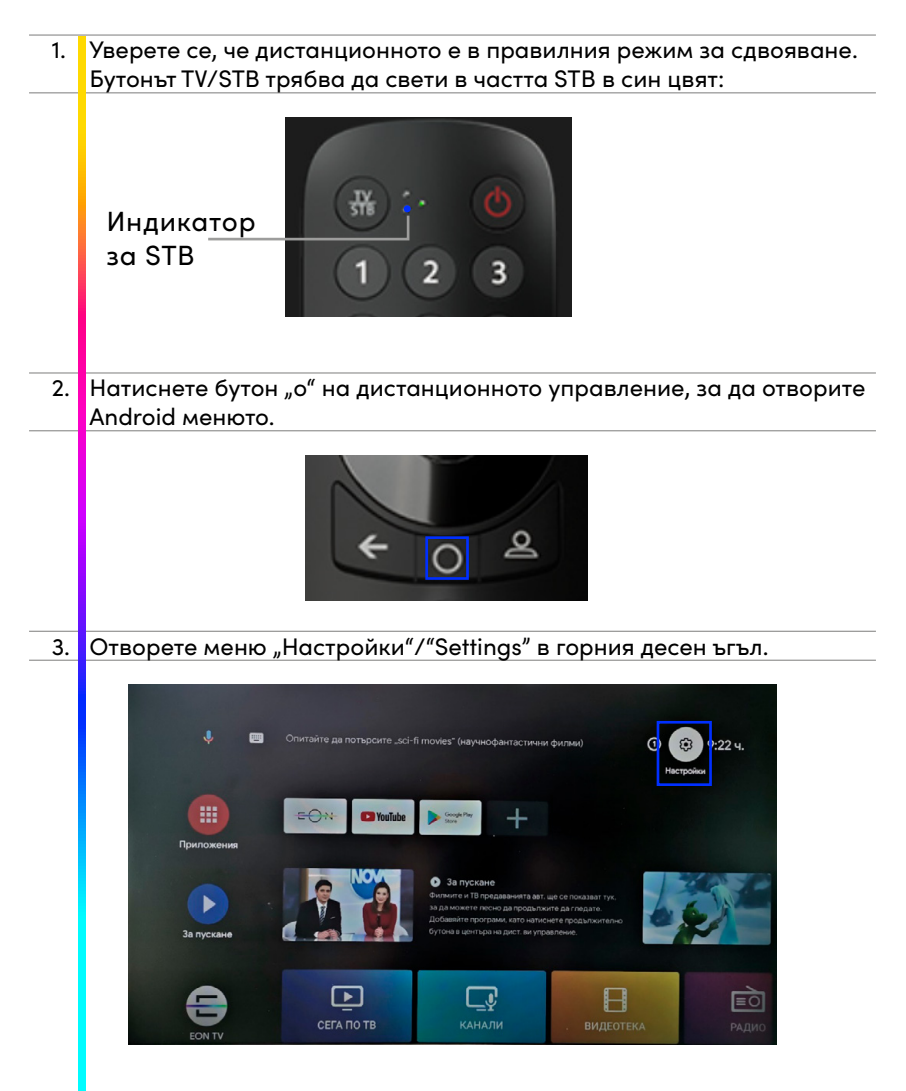

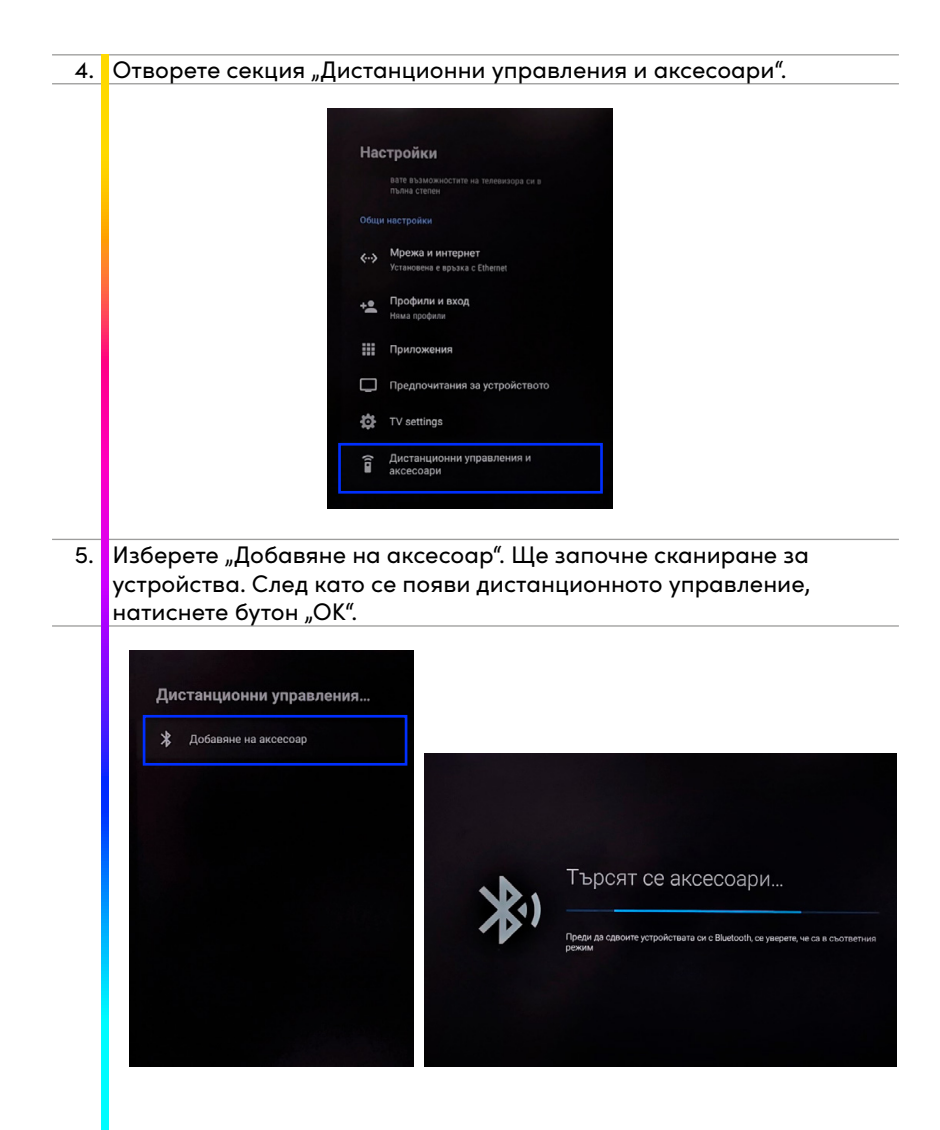

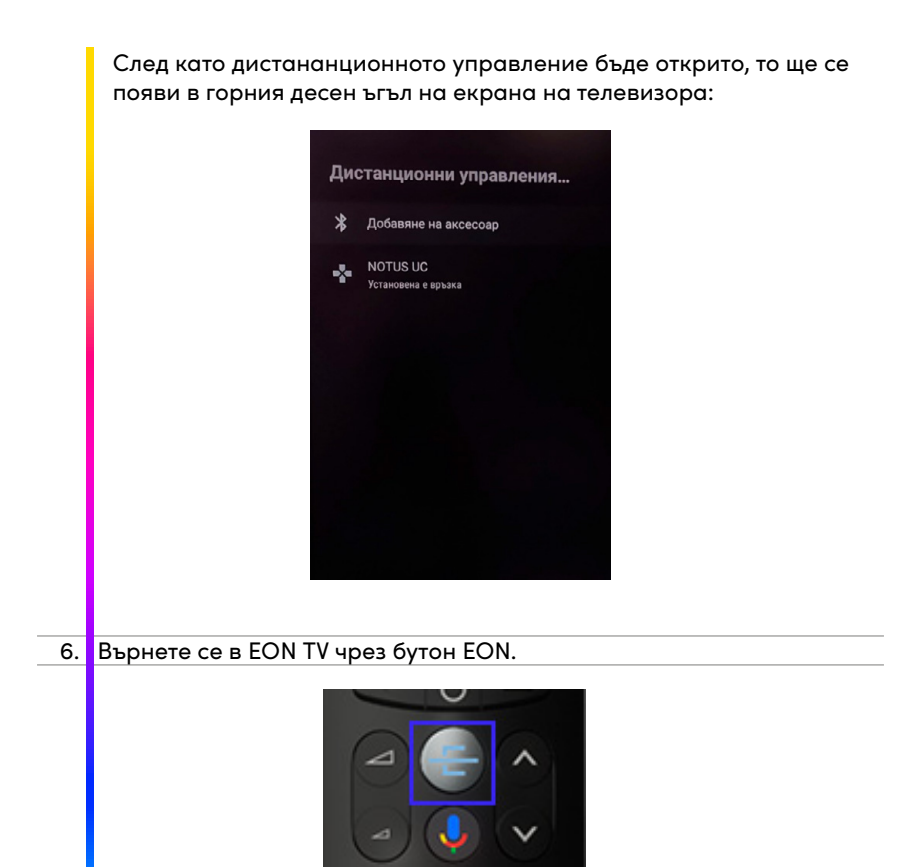

# ВРЪЩАНЕ НА ФАБРИЧНИ НАСТРОЙКИ НА EON ДИСТАНЦИОННО УПРАВЛЕНИЕ

В случай на проблем с дистранционното управление, моля предприемете следните стъпки:

| 1. | Натиснете и задръжте маркираните бутони за 3 секунди, като дис-                                                                               |
|----|----------------------------------------------------------------------------------------------------|
|    | танционното не тряова да обде на повече от 25 см. разстояние от                                                                               |
|    | приемника. В резултат на това деиствие светлинните индикатори                                                                                 |
|    |                                                                                                    |
| 2. | Натиснете бутон "ОК", рестартирайте EON смарт бокс и проверете дали дистанционното управление работи нормално.                                |
| 3. | След връщането към фабрични настройки дистанционното ще работи като IR /инфра ред/ дистанционно.                                              |
| 4. | След като върнете фабричните настройки на дистанционното<br>управление, може да опитате да своите дистанционното управление<br>отново.        |
| 5. | За да се сдвои дистанционното управление и да работи чрез<br>Bluetooth, необходимо е да се изчака завършването на системната<br>актуализация. |
|    |                                                                                                    |

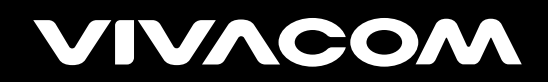

vivacom.bg